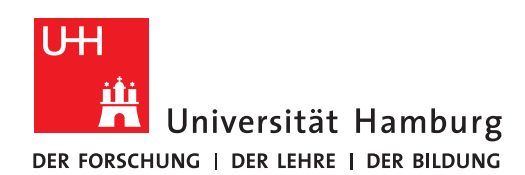

## **RRZ-SERVICEPORTAL**

## SOFTWARE FÜR SICH SELBST BESTELLEN

Version 1.2

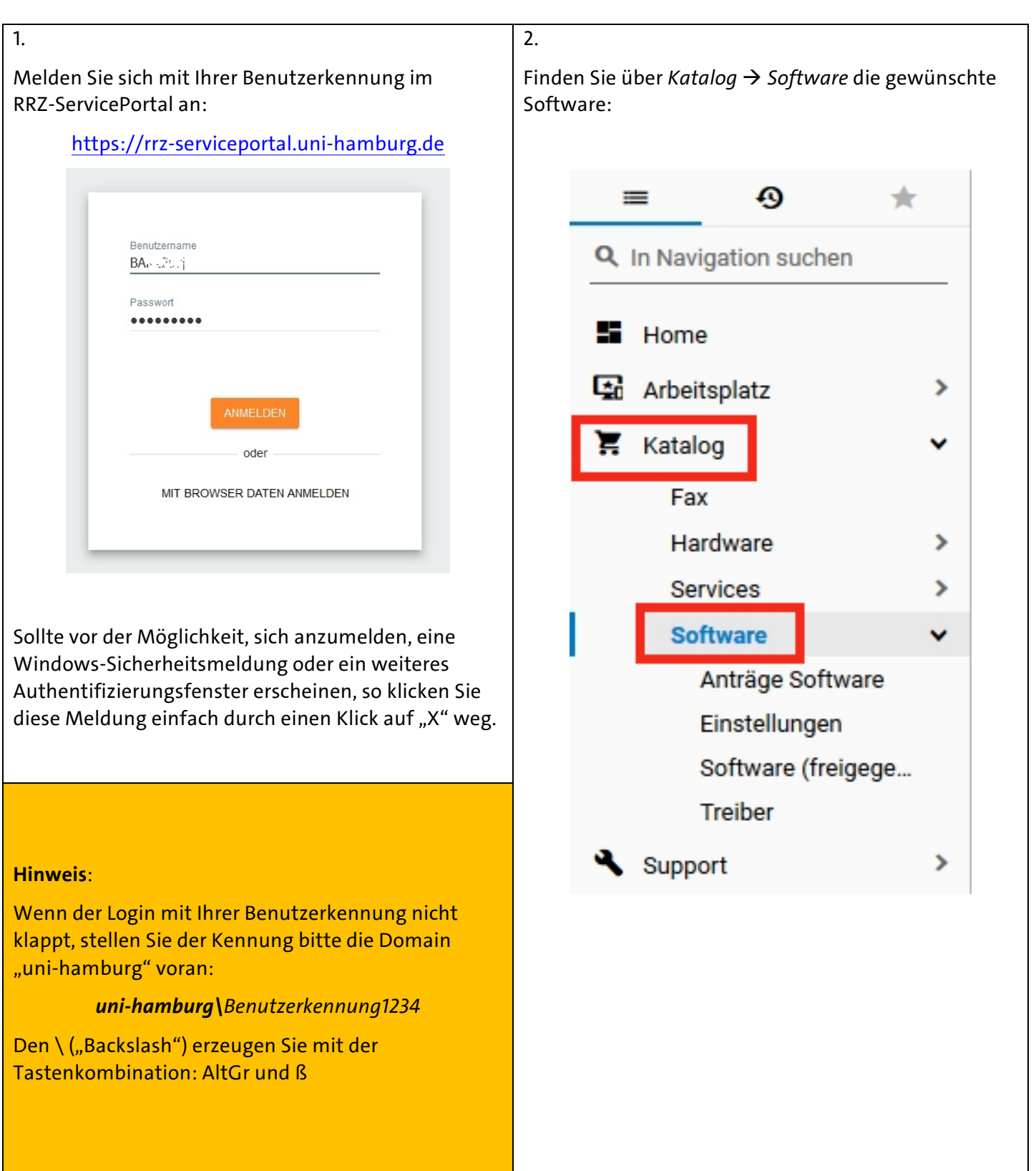

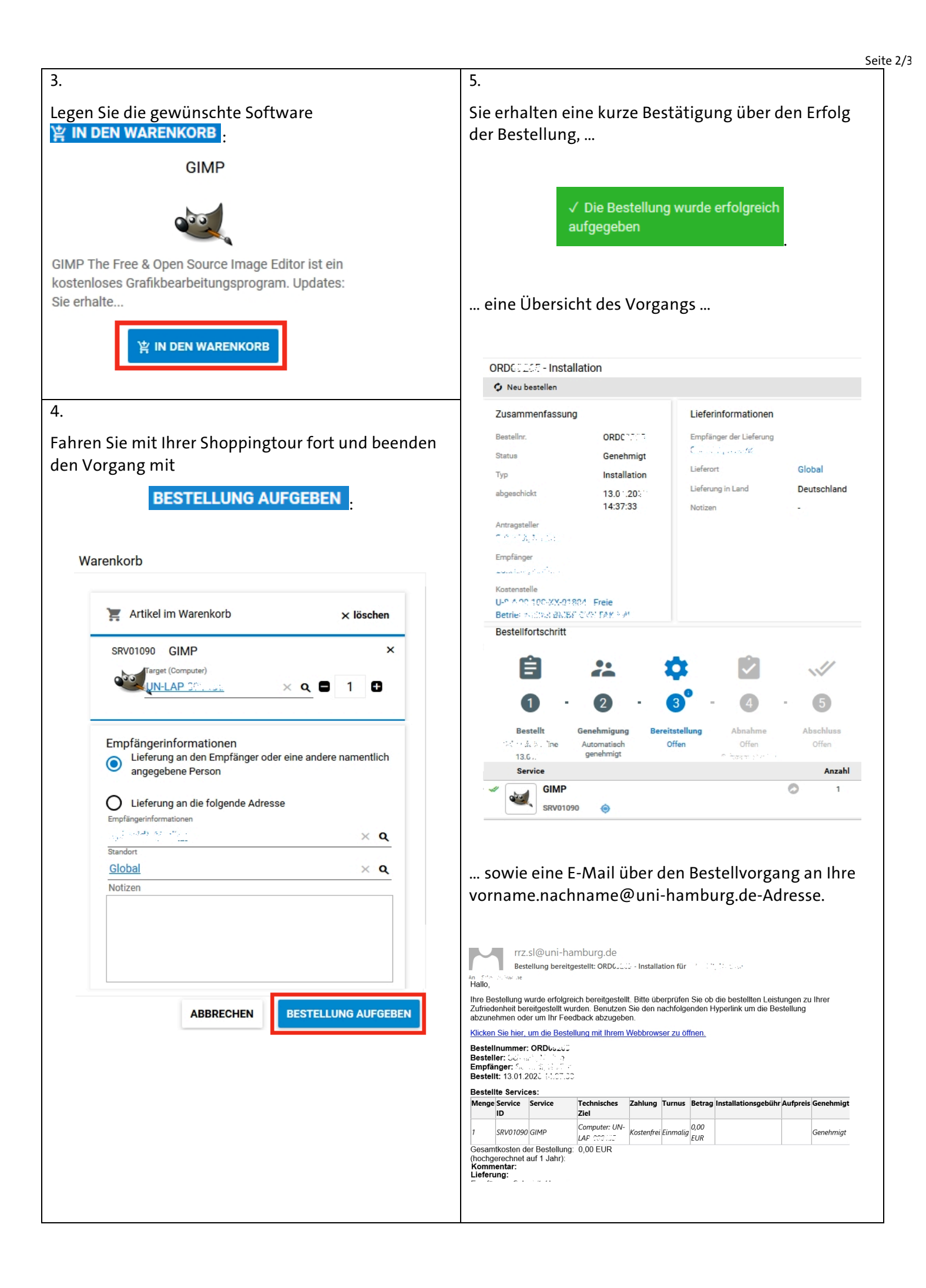

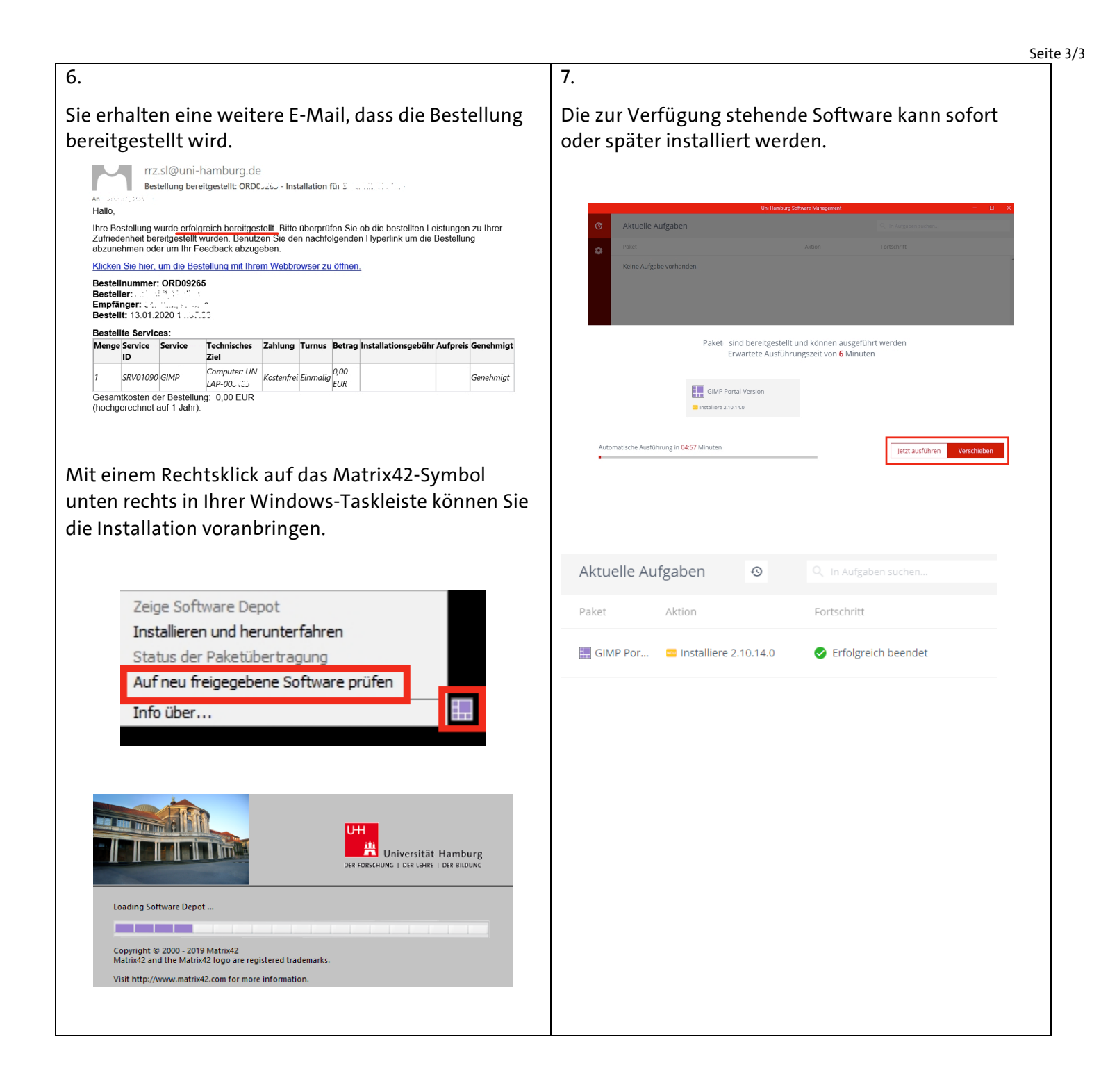